# Consolidated Currency Translation with Management Reporter

This document covers creating a consolidated currency translation report that uses Microsoft Dynamics GP and Management Reporter. There are many ways of setting up currency translation and reports in Microsoft Dynamics GP and Management Reporter but for the purposes of this document, we will make the following assumptions.

1. You have two companies set up in Dynamics GP. One is set with a functional currency of USD and the other is set to a functional currency of CAD.

2. You want to create a consolidated report in Management Reporter where the CAD company is converted to USD.

3. Your two companies are using the same chart of accounts.

In order to create and use currency translation, you must be using the following software.

- Microsoft Dynamics GP 2010 SP1 or a later version
- Management Reporter V2 FP1 or a later version

## Contents

Section 1: Dynamics GP and Currency Translation Setup

A. Functional Currency

- B. Create Exchange Tables and Enter Rates
- C. Multicurrency Access
- D. Multicurrency Setup

E. Rate Types

F. Translation Type for Accounts

Section 2: Management Reporter Consolidated Report

A. Create Report B. Translation Types

## Section 1: Dynamics GP and Currency Translation Setup

#### **A. Functional Currency**

Confirm the functional currency in both companies.

Microsoft Dynamics GP menu >> Tools >> Setup >> Financial >> Multicurrency

| Mul  | ticurre | ncy Set | up   | 3.9   |     |
|------|---------|---------|------|-------|-----|
| File | Edit    | Tools   | Help |       |     |
| Fund | tional  | Currenc | r    | Z-C\$ | Q 🗅 |

**Note** All remaining steps in this section must be done in the company where the conversion will happen. In this example, the CAD company will be used.

#### **B. Create Exchange Tables and Enter Rates**

Create three Exchange Tables to demonstrate the different translation types. Enter rates for each.

#### Microsoft Dynamics GP menu >> Tools >> Setup >> System >> Exchange Table

| Multicurrency Exchange      | e Rate Ta      | ble Setup    |              |      |               |                 | >             |
|-----------------------------|----------------|--------------|--------------|------|---------------|-----------------|---------------|
| File Edit Tools Help        |                |              |              |      |               | sa Test Company | 5/11/201      |
| <b>Bave 🛷</b> Clear         | × <u>D</u> ele | ete          |              |      |               |                 | 6             |
| Exchange Table ID           | CAD-U          | S AVG        | 20           |      |               |                 |               |
| Description                 | Canadi         | an to US Ave | rage         |      |               |                 |               |
| <u>Currency ID</u>          | Z-US\$         | 1            | 20           | US D | ollars        |                 |               |
| Exchange Rate Source        |                |              | - die Mersik |      |               |                 |               |
| 23.2                        |                |              |              |      | 0.202         |                 |               |
| Rate Frequency:             | Monthly        | 1            |              | 0    | ays to Expire | 0 0000000       |               |
|                             |                |              |              | н    | ate Variance  | 0.0,00000       |               |
| Rate Calculation Method:    | C              | Multiply     |              | æ    | Divide        |                 |               |
| Transaction Rate Default:   | 0              | Exact Date   |              | ۲    | Previous Date | 🔿 Next Date     |               |
| Search for Unexpired Rates: | æ              | Unlimited    |              | C    | Limited       | Days to Search  | 0             |
| Base Exchange Rate On:      | 6              | Functional ( | Currency     | C    | Euro Currency |                 |               |
|                             |                |              |              |      |               |                 | <u>R</u> ates |
| I I I I I by Exchang        | ie Table ID    |              |              |      |               |                 | 00            |

Create an Average Table:

Exchange Table ID: CAD-US AVG Description: Canadian to US Average

Currency ID: Z-US\$

Rate Frequency: Monthly

Rate Calculation Method: Divide

Transaction Rate Default: **Previous Date** (See notes on the Transaction Rate Default in this section.) Search for Unexpired Rates: **Unlimited** 

Click Rates:

| File Edit       | Tools He           | lp       |                    |                      | sa           | lest Company               | 5/11/201 |
|-----------------|--------------------|----------|--------------------|----------------------|--------------|----------------------------|----------|
| Save            |                    |          |                    |                      |              |                            | 40       |
| Exchange T      | able ID            | CAD-US / | AVG                |                      |              |                            |          |
| Description     |                    | Canadian | to US Average      |                      | i ii         |                            |          |
| Currency ID     |                    | Z-US\$   |                    |                      |              |                            |          |
| Date UAU        | 12011 🏢            | Esch     | ange Rate          | 0.000                | 00000        |                            |          |
| lime            | 3:31:30 PM         | Expira   | tion Date          | 5/1/2011             |              |                            |          |
| Rate Calculatic | n Method:          | 0        | Multiply           | (                    | Div          | ide                        |          |
| 2 0 C           | -                  | 6        | Europtional Curron | ieu (                | ~ Eu         | o Currencu                 |          |
| Base Exchange   | e Hate Un:         | •        | runctional culter  | icy .                | Lu           | o contorioy                |          |
| 3ase Exchang    | e Hate Un:<br>Date |          | Time               | Exchange Rai         | e            | Expiration Dat             | e        |
| lase Exchang    | Date               | 011      | Time<br>3:31:12 PM | Exchange Rai         | e<br>00000   | Expiration Dat<br>5/1/2011 | e        |
| ase Exchang     | Date               | 011      | Time<br>3:31:12 PM | Exchange Rai         | e<br>00000   | Expiration Dat<br>5/1/2011 | ie<br>   |
| ase Exchang     | Date               | 011      | Time<br>3:31:12 PM | Exchange Rai         | ie<br>000000 | Expiration Dat<br>5/1/2011 | e<br>    |
| ase Exchang     | Date 4/1/2(        | 011      | Time<br>3:31:12 PM | Exchange Rai         | ie<br>000000 | Expiration Dat<br>5/1/2011 | e        |
| Base Exchang    | Date 4/1/20        | 011      | Time<br>3:31:12 PM | Exchange Rai<br>2.00 | ie<br>000000 | Expiration Dat<br>5/1/2011 |          |
| lase Exchang    | Date 4/1/20        | D11      | Time<br>3:31:12 PM | Exchange Rai<br>2.00 | ie<br>200000 | Expiration Dat<br>5/1/2011 |          |

For this example, we have entered rates and dates where it will be easy to see the translation. Rates and dates will vary in your system. Be aware that you must enter valid date ranges for Management Reporter to notice the rates for a given period.

Also be aware that Dynamics GP assumes that you are entering rates to go from your reporting or originating currency back to your functional currency. In this example, the rate is from CAD back to US. In Management Reporter, the rate will seem like it is multiplying because it is going from US to CAD.

Create a Current Table:

| Multicurrency Exchange      | e Rate Ta   | ble Setup           |        |               |                   |         |
|-----------------------------|-------------|---------------------|--------|---------------|-------------------|---------|
| File Edit Tools Help        |             |                     |        |               | sa Test Company 5 | /11/201 |
| 🚽 Save 💋 Clear              | × Dele      | te                  |        |               |                   | 6       |
| Exchange Table ID           | CAD-U       | S CUR               |        |               |                   |         |
| Description                 | Canadi      | an to US Current    |        |               |                   |         |
| Currency ID                 | Z-US\$      | Q.                  | 🗋 US D | ollars        |                   |         |
| Exchange Rate Source        |             | 12                  | 1-16   |               |                   |         |
|                             |             |                     |        |               |                   |         |
| Rate Frequency:             | Monthly     | -                   | D      | ays to Expire | 0                 |         |
|                             |             |                     | R      | ate Variance  | 0.0000000         |         |
| Rate Calculation Method:    | С           | Multiply            | 6      | Divide        |                   |         |
| Transaction Rate Default:   | C           | Exact Date          | 6      | Previous Date | C Next Date       |         |
| Search for Unexpired Rates: | (iii)       | Unlimited           | C      | Limited       | Days to Search    | 0       |
| Base Exchange Rate On:      | 6           | Functional Currency | , C    | Euro Currency |                   |         |
|                             |             |                     |        |               | B                 | ates    |
| I∢ ∢ ▶ ▶I by Exchang        | je Table ID | ( <b>.</b>          |        |               |                   | 0       |

Exchange Table ID: CAD-US CUR Description: Canadian to US Current Currency ID: Z-US\$ Rate Frequency: Monthly Rate Calculation Method: Divide Transaction Rate Default: Previous Date Search for Unexpired Rates: Unlimited

Click Rates:

| File Edit         | Tools He      | lp      |                   |               | sa 1 | Test Company 5/ | 11/20 |
|-------------------|---------------|---------|-------------------|---------------|------|-----------------|-------|
| Save              | 1             |         |                   |               |      |                 | é     |
| Exchange          | Table ID      | CAD-US  | CUR               | Q D           |      |                 |       |
| Description       |               | Canadia | n to US Current   |               |      |                 |       |
| Currency ID       |               | Z-US\$  |                   |               |      |                 |       |
| Date 🛛            | 4012011 🏢     | Exc     | hange Rate        | 0.000         | 0000 |                 |       |
| lime 🛛            | 3:32:38 PM    | Expir   | ation Date        | 5/1/2011      |      |                 |       |
| Rate Calcula      | ation Method: | C       | Multiply          | (             | Div  | ride            | Ξį.   |
| Base Excha        | nge Rate On:  | ۲       | Functional Currer | псу 🤇         | Eu   | ro Currency     | j     |
|                   | Date          |         | Time              | Exchange Rate |      | Expiration Date |       |
| <u>I</u> nsert >> | 4/1/2         | 011     | 3:32:24 PM        | 3.000         | 0000 | 5/1/2011        | _     |
| Modify            |               |         |                   |               |      |                 |       |
| Remo <u>v</u> e   |               |         |                   |               |      |                 |       |
|                   |               |         |                   |               |      |                 |       |
|                   | <u>.</u>      |         |                   |               |      |                 |       |
|                   |               |         |                   |               |      |                 |       |
|                   |               |         | 10 I              |               |      |                 |       |

Create a Historical Table:

| Multicurrency Exchange      | Rate Ta    | ble Setup           |           |               |                 | _ 🗆 X         |
|-----------------------------|------------|---------------------|-----------|---------------|-----------------|---------------|
| File Edit Tools Help        |            |                     |           |               | sa Test Company | 5/11/2011     |
| 🛃 Save 🛛 🖋 Clear 🗍          | × Dele     | te                  |           |               |                 | 8             |
| Exchange Table ID           | CAD-US     | s HIST 🔍 🗋          | ]         |               |                 |               |
| Description                 | Canadia    | an to US Historical | 10<br>11- |               |                 |               |
| Currency ID                 | Z-US\$     |                     | ) US D    | ollars        |                 |               |
| Exchange Rate Source        |            |                     |           |               |                 |               |
|                             |            |                     |           |               |                 |               |
| Rate Frequency:             | Monthly    | •                   | D         | ays to Expire | 0               |               |
|                             |            |                     | R         | ate Variance  | 0.0000000       |               |
| Rate Calculation Method:    | C          | Multiply            | æ         | Divide        |                 |               |
| Transaction Rate Default:   | C          | Exact Date          | 6         | Previous Date | C Next Date     | 8             |
| Search for Unexpired Rates: | æ          | Unlimited           | C         | Limited       | Days to Search  | 0             |
| Base Exchange Rate On:      | 6          | Functional Currency | C         | Euro Currency |                 |               |
|                             |            |                     |           |               |                 | <u>R</u> ates |
| I II II II by Exchange      | e Table ID |                     |           |               |                 | D 0           |

Exchange Table ID: **CAD-US HIST** Description: **Canadian to US Historical** Currency ID: **Z-US\$** Rate Frequency: **Monthly** Rate Calculation Method: **Divide** Transaction Rate Default: **Previous Date** Search for Unexpired Rates: **Unlimited** 

Click Rates:

| File Edit         | Tools He     | lp      |                    | sa                                    | Test Company 5/ | 11/201 |
|-------------------|--------------|---------|--------------------|---------------------------------------|-----------------|--------|
| Save              |              | 12      |                    |                                       |                 | 4      |
| Eschange          | Table ID     | CAD-US  | HIST               |                                       |                 |        |
| Description       |              | Canadia | n to US Historical | · · · · · · · · · · · · · · · · · · · |                 |        |
| Currency ID       |              | Z-US\$  |                    |                                       |                 |        |
| Date 🔟            | <u></u>      | Exc     | hange Rate         | 0.0000000                             |                 |        |
| Time              | 3:34:43 PM   | Expir   | ation Date         | 6/11/2011                             |                 |        |
| Rate Calcula      | tion Method: | C       | Multiply           | Div                                   | vide            |        |
| Base Exchar       | nge Rate On: | ۲       | Functional Curren  | icy 🔿 Eu                              | ro Currency     |        |
|                   | Date         |         | Time               | Exchange Rate                         | Expiration Date |        |
| Insert >>         | 4/1/2        | 011     | 2:27:22 PM         | 4.0000000                             | 5/1/2011        |        |
|                   | 3/1/2        | 011     | 3:33:52 PM         | 3.5000000                             | 4/1/2011        |        |
| Modify            |              |         |                    | 02<br>()                              |                 |        |
| Remove            |              |         |                    |                                       |                 |        |
| nemove            |              |         |                    |                                       |                 | _      |
| Tieno <u>v</u> e  |              |         |                    |                                       |                 |        |
| Themo <u>v</u> e  |              |         |                    |                                       | 5               | - 20   |
| TTEMB <u>Y</u> E  |              |         |                    |                                       |                 |        |
| Trento <u>v</u> e |              |         |                    |                                       | 2               |        |

#### **Transaction Rate Default Notes**

Select a Transaction Rate Default option to determine the exchange rate that will be used when multicurrency transactions are entered. Every time that you enter a transaction, a currency must be selected. If there is not an exchange rate for the transaction date, the option selected here will be used to select the exchange rate.

**Exact Date** Select if you want the default exchange rate only to be an exchange rate with the same date as the transaction date. If there is no exchange rate for the transaction date, there will be no default exchange rate.

**Previous Date** Select if you want the default exchange rate to be the rate for the closest previous date, if no rate exists for the transaction date. If an exchange rate exists for the transaction date, that rate will be used as the default exchange rate. You will also have to enter the number of previous days that you want to search for an unexpired exchange rate.

If you have selected to use a previous date as the transaction rate default and there are no unexpired rates for a previous date within the number of days that you have specified as a search limit, the closest future date will appear as the default exchange rate.

**Next Date** Select if you want the default exchange rate to be the rate for the closest date after the transaction date, if no rate exists for the transaction date. If an exchange rate exists for the transaction date, that rate will be used as the default exchange rate. You will also have to enter the number of previous days that you want to search for an unexpired exchange rate.

If you have selected to use the next date as the transaction rate default and there is not one, then the closest unexpired rate prior to the transaction date will appear as the default exchange rate. Only the number of days that you have specified to search will be used to determine an unexpired previous rate.

Note The Previous Date setting is recommended as that is how FRx Currency Translator functions.

### **C. Multicurrency Access**

Grant the company access to the exchange tables for each currency.

| Currencies:                                                                        |                                                            | 4                                          |          |    |
|------------------------------------------------------------------------------------|------------------------------------------------------------|--------------------------------------------|----------|----|
| Z-AUD                                                                              | Lompany Name                                               | Access                                     | Inactive | 10 |
| Z-C\$                                                                              | Fabrikam, Inc.                                             |                                            |          |    |
| EURO                                                                               | ABC Test                                                   |                                            |          |    |
| NZD                                                                                | Test Company                                               |                                            |          |    |
| -SA                                                                                |                                                            |                                            |          |    |
|                                                                                    |                                                            |                                            |          |    |
| -SGD                                                                               |                                                            | 9                                          |          |    |
| -SGD<br>-UK                                                                        | _                                                          |                                            |          | -  |
| -SGD<br>-UK<br>-US\$<br>xchange Table IDs:                                         |                                                            |                                            |          |    |
| -SGD<br>-UK<br>-US\$<br>xchange Table IDs:<br>AD-US AVG                            | Company Name<br>Fabrikam, Inc.                             | Access                                     | Inactive |    |
| -SGD<br>-UK<br>-US\$<br>xchange Table IDs:<br>AD-US AVG<br>AD-US CUR<br>AD-US HIST | Company Name<br>Fabrikam, Inc.<br>ABC Test                 | Access                                     |          |    |
| -SGD<br>-UK<br>-US\$<br>xchange Table IDs:<br>AD-US AVG<br>AD-US CUR<br>AD-US HIST | Company Name<br>Fabrikam, Inc.<br>ABC Test<br>Test Company | Access<br>V                                | Inactive |    |
| -SGD<br>-UK<br>-US\$<br>xchange Table IDs:<br>AD-US AVG<br>AD-US CUR<br>AD-US HIST | Company Name<br>Fabrikam, Inc.<br>ABC Test<br>Test Company | Access V V V V V V V V V V V V V V V V V V | Inactive |    |
| -SGD<br>-UK<br>-US\$<br>xchange Table IDs:<br>AD-US AVG<br>AD-US CUR<br>AD-US HIST | Company Name<br>Fabrikam, Inc.<br>ABC Test<br>Test Company | Access V V V V V V V V V V V V V V V V V V | Inactive |    |

#### Microsoft Dynamics GP menu >> Tools >> Setup >> System >> Multicurrency Access

### **D. Multicurrency Setup**

Set up the Multicurrency Setup window.

| iviicrosoft Dynamics GP menu >> 100is >> Setup >> Financiai >> iviuiticurren |
|------------------------------------------------------------------------------|
|------------------------------------------------------------------------------|

| =ile               | Edit Tools Help                            |                   |                   |             |              | sa Test Comp       | any 5/11/2 |
|--------------------|--------------------------------------------|-------------------|-------------------|-------------|--------------|--------------------|------------|
| Funch              | ing al Company                             | 7.0\$             |                   |             | Pata Tupa I  | ID.                |            |
| r une li           | unar cuntricy                              | 2.04              |                   |             | AVEBAGE      | U .                |            |
| — Disp             | lay Currency                               |                   | 14                | (121100-1   | BUY          |                    |            |
| Rep                | orting Currency                            | Z-US              | \$                |             | SELL         |                    | - 11       |
| Excl               | hange Rate                                 |                   | 1.00000           | 000         |              |                    | _          |
| Rate               | e Calculation Method:                      | Divide            | )                 | •           |              |                    | -          |
| - Curre            | ency Translation Default                   | Exchang           | e Table IDs       |             |              | 0 10               |            |
| Cum                | ency ID                                    | Curr              | ent 🔾             | Historical  | Average      | Rudget             |            |
| Γz                 | Z-NZD                                      |                   | 10                |             |              |                    | •          |
| Πz                 | Z-SA                                       |                   |                   |             | j.           |                    |            |
| Γz                 | Z-SGD                                      |                   |                   |             |              |                    |            |
| Γz                 | Z-UK                                       |                   |                   | 1           |              |                    |            |
| <b>▼</b> Z         | Z-US\$                                     | CAD               | -US CUR           | CAD-US HIST | CAD-US AVG   | CAD-US AVG         | <b>-</b>   |
| dlow:              | Exchange Rate Optic<br>Use Rates Without A | in:<br>dding to T | able              | Password:   |              |                    |            |
| V                  | Remove/Modify Rate                         | s                 |                   |             |              |                    |            |
| V                  | Override Rates                             |                   |                   |             | Default Tran | nsaction Rate Type | s:         |
|                    | Override Rate Varian                       | ce                |                   |             | Financial    | AVERAGE            |            |
| V                  | Override Reporting R                       | ate               |                   |             | Sales        | SELL               |            |
|                    |                                            |                   |                   |             | Purchasing   | BUY                |            |
| verage<br>Calculat | e Exchange Rate Display<br>tion Method:    | ):<br>Multiplu    | G Di              | vide        | Last Rouse   | untion:            |            |
| saicula            |                                            | Manapiy           | , <del>,</del> Di | 100         | Einancial    | adon.              |            |
| daintair           | o History                                  |                   | Last Berrous      | I           | Sales        |                    |            |
| - an ican          | peral Ledger & coupt                       |                   | Lastricinove      |             | Purchasing   |                    |            |
| Ger                | iorar Ecagor Account                       |                   |                   |             | raicidality  |                    |            |

Reporting Currency: Z-US\$ Exchange Rate: 1.0000000 Rate Calculation Method: Divide Currency ID Z-US\$: Default Transaction Rate Types: Financial: AVERAGE Sales: SELL Purchasing: BUY

### E. Rate Types

Configure the rate types for the exchange tables.

| Select Multicurrency Ra     | te Types       | ;                 |          |               |    |              |                    | . 🗆 🗙                  |
|-----------------------------|----------------|-------------------|----------|---------------|----|--------------|--------------------|------------------------|
| File Edit Tools Help        |                |                   |          |               |    | sa Test Con  | npany 5/           | 11/2011                |
| 🚽 Save 🛛 🜌 Clear 📔          | 🗙 <u>D</u> ele | ite               |          |               |    |              |                    |                        |
| Exchange Table ID           | CAD-U          | S AVG             | 20       |               |    |              |                    |                        |
| Description                 | Canadi         | an to US Average  |          |               |    |              |                    |                        |
| Currency ID                 | Z-US\$         |                   | US Dolla | IS            |    |              |                    |                        |
| Exchange Rate Source        |                |                   |          |               |    |              |                    |                        |
| Rate Frequency:             | Monthly        | 1.                | Days     | to Expire     | 0  |              |                    |                        |
|                             |                |                   | Rate     | Variance      |    | 0.0000000    |                    |                        |
| Rate Calculation Method:    | C              | Multiply          | ê        | Divide        |    |              |                    |                        |
| Transaction Rate Default:   | Ó              | Exact Date        | ۲        | Previous Date |    | O Next Dal   | te                 |                        |
| Search for Unexpired Rates: | ۲              | Unlimited         | 0        | Limited       |    | Days to Sear | ch                 | 0                      |
| Base Exchange Rate On:      | ۲              | Functional Curren | cy 🔿     | Euro Currency | ES |              |                    |                        |
| Available Rate Types:       |                |                   | Selected | Rate Types:   |    |              |                    |                        |
| BUY                         |                | Insert >>         | AVERAG   | iE            |    |              |                    |                        |
| JELD.                       |                | Pomouro I         |          |               |    |              |                    |                        |
|                             |                |                   |          |               |    |              | Acco<br><u>B</u> a | o <u>u</u> nts<br>ites |
| I                           | e Table ID     |                   |          |               |    | -115         |                    |                        |

Microsoft Dynamics GP menu >> Tools >> Setup >> Financial >> Rate Types

If the AVERAGE, BUY, or SELL rate types are not in the **Available Rate Types** list, then they are assigned to other exchange tables. Unassigning them from those tables will let you assign them to the new tables.

### F. Translation Type for Accounts

Set the Currency Translation Type for the accounts that you want to translate. This setting controls whether an account will use an Average, Current, or Historical translation. The setting works with the Multicurrency Setup window (D from earlier) to determine which exchange table to use.

| File Edit                                                          | Tools He  | lp                                                                                              |                             |                | sa Test Compa                | ny 5/11/201       |
|--------------------------------------------------------------------|-----------|-------------------------------------------------------------------------------------------------|-----------------------------|----------------|------------------------------|-------------------|
| 🚽 Save 🛛 👌                                                         | 💋 Cļear   | X Delete                                                                                        |                             |                |                              | 4                 |
| Account                                                            | 000-110   | 11 -00                                                                                          |                             | ► □            | nactive                      |                   |
| Description                                                        | Test Acco | ount - AVG                                                                                      | - Internet                  |                |                              |                   |
| Alias                                                              |           |                                                                                                 | 🔽 Allov                     | v Account Entr | y                            |                   |
| Category                                                           | Cash      |                                                                                                 |                             |                | k                            | ্ব                |
| - Posting Type:                                                    | -         | Level of Posting from                                                                           | n Series:                   |                | Include in Loo               | kup:              |
| Balance St                                                         | neet      | Sales:                                                                                          | Detail                      | -              | Sales                        | analan<br>Si      |
| C Profit and L                                                     | .088      | Inventory Control:                                                                              | Detail                      | •              | Inventory Cont<br>Purchasing | rol               |
|                                                                    |           |                                                                                                 |                             |                |                              |                   |
|                                                                    |           | Purchasing:                                                                                     | Detail                      | -              | Payroll                      |                   |
| - Typical Baland                                                   | )<br>ж: т | Purchasing:<br>Payroll:                                                                         | Detail<br>Detail            |                | Payroll                      |                   |
| <ul> <li>Typical Balance</li> <li>Debit</li> <li>Credit</li> </ul> | :e: _     | Purchasing:<br>Payroll:<br>User-Defined 1                                                       | Detail<br>Detail            | •              | Payroll                      |                   |
| - Typical Baland                                                   | :e:       | Purchasing:<br>Payroll:<br>User-Defined 1<br>User-Defined 2                                     | Detail<br>Detail            | •              | Payroll                      |                   |
| − Typical Baland                                                   | ;e:       | Purchasing:<br>Payroll:<br>User-Defined 1<br>User-Defined 2<br>User-Defined 3                   | Detail<br>Detail            |                | Payroll                      |                   |
| - Typical Baland                                                   | :e:       | Purchasing:<br>Payroll:<br>User-Defined 1<br>User-Defined 2<br>User-Defined 3<br>User-Defined 4 | Detail<br>Detail            |                | Payroll                      |                   |
| <ul> <li>Typical Balance</li> <li>Debit</li> <li>Credit</li> </ul> | :e:       | Purchasing:<br>Payroll:<br>User-Defined 1<br>User-Defined 2<br>User-Defined 3<br>User-Defined 4 | Detail<br>Detail<br>History | ▼<br>▼         | Payroll                      | Curre <u>n</u> cy |

Cards >> Financial >> Account Currencies

## Section 2:

### **Management Reporter Consolidated Report**

#### A. Create Report

This section assumes that both companies have the same chart of accounts. This section also assumes that the segment descriptions are the same for both companies. It is okay if the accounts and descriptions are different; it just requires more design work and is not covered in this document.

1. Create a row that pulls in the desired accounts.

#### File >> New >> Row

| A<br>Row<br>Code | B<br>Description    | C<br>Format<br>Code | D<br>Related Formulas<br>/ Rows / Units | E<br>Format<br>Override | F<br>rm<br>an | G<br>Print<br>Control | H<br>Column<br>lestriction | I<br>Row<br>Modifier | J<br>Link to Financial<br>Dimensions |
|------------------|---------------------|---------------------|-----------------------------------------|-------------------------|---------------|-----------------------|----------------------------|----------------------|--------------------------------------|
| 100              | Test Account - AVG  |                     |                                         |                         |               |                       |                            |                      | +Segment2 = [1101]                   |
| 130              | Test Account - CUR  |                     |                                         |                         |               |                       |                            |                      | +Segment2 = [1102]                   |
| 160              | Test Account - HIST |                     |                                         |                         |               |                       |                            |                      | +Segment2 = [1103]                   |
| 190              |                     |                     |                                         |                         |               |                       |                            |                      |                                      |

2. Create a tree that links to both companies. Dimensions are not required unless you want to break out the data.

#### File >> New >> Tree

|   |   | A<br>Company | B<br>Unit Name | C<br>Unit Description | D<br>Dimensions |
|---|---|--------------|----------------|-----------------------|-----------------|
|   | 1 | @ANY         | SUMMARY        | Summary of All Units  |                 |
|   | 2 | ABC-MR       | ABC            | ABC                   |                 |
| • | 3 | TEST-MC      | Test           | Test                  |                 |
|   | 4 |              |                |                       |                 |

3. Create a column that handles the translation and breaks each company into its own column. In this example, there is a CAD Translated and a CAD Non-Translated column to show the translation in action. The only cell that tells Management Reporter to translate is the **Currency Source** cell.

#### File >> New >> Column

|   |                                | A    | В        | C              | D                  | E |
|---|--------------------------------|------|----------|----------------|--------------------|---|
|   | Header 1                       |      |          |                |                    |   |
|   | Header 2                       |      | April    | April          | April              |   |
|   | Header 3                       |      | US       | CAD Translated | CAD Non-Translated |   |
|   | Column Type                    | DESC | FD       | FD             | FD                 |   |
|   | Book Code / Attribute Category |      | Actual   | Actual         | Actual             |   |
|   | Fiscal Year                    |      | BASE     | BASE           | BASE               |   |
|   | Period                         |      | BASE     | BASE           | BASE               |   |
|   | Periods Covered                |      | PERIODIC | PERIODIC       | PERIODIC           |   |
|   | Formula                        |      |          |                |                    |   |
|   | Column Width                   | 30   | AutoFit  | AutoFit        | AutoFit            |   |
|   | Extra Spaces Before Column     |      |          |                |                    |   |
|   | Format / Currency Override     |      |          |                |                    |   |
|   | Print Control                  |      |          |                |                    |   |
|   | Column Restrictions            |      |          |                |                    |   |
|   | Reporting Unit                 |      | SUMMARY  | SUMMARY^TEST   | SUMMARY ^TEST      |   |
| • | Currency Source                |      |          | Z-US\$         |                    |   |
|   | Currency Filter                |      |          |                |                    |   |
|   | XBRL Currency                  |      |          |                |                    |   |
|   | XBRL Dimension                 |      |          |                |                    |   |
|   | Dimension Filter               |      |          |                |                    |   |
|   | Attribute Filter               |      |          |                |                    |   |
|   | Start Date                     |      |          |                |                    |   |
|   | End Date                       |      |          |                |                    |   |
|   | Justification                  |      |          |                |                    |   |

4. Create a report definition.

File >> New >> Report Definition

| Report          | Output and Distr               | ibution       | Headers and Footers | Settings             |            |                     |        |
|-----------------|--------------------------------|---------------|---------------------|----------------------|------------|---------------------|--------|
| Company nam     | e:                             | Detail le     | vel:                | Provisional:         |            |                     | - 4    |
| ABC-MR 👻        |                                | Financia      | al & Account        | Posted activity only |            |                     | •      |
| Date informati  | on not <mark>saved wi</mark> t | th report of  | definition          | - Date informatio    | on saved v | ith report defi     | nition |
| Base period:    | Base year:                     | Period o      | overed:             | Report date:         | Default    | base period:        |        |
| 4 🔹             | 2011 🔻                         | For the       | Four Months Ending  | 4/30/2011            | S-1        | •                   |        |
| Building blocks | (                              |               |                     | Output and distribut | ution summ | nary                |        |
| Row:            | Row                            |               | -                   | Output type:         |            | Management Reporter |        |
|                 |                                |               |                     | Output name:         |            | Report              |        |
|                 | C OSE TOW DE                   | IIIIIUOII III |                     | Report library loca  | ition:     | Library             |        |
| Column:         | Column                         |               |                     | Exception reportin   | ig:        | No                  |        |
| Tree type:      | Reporting tree                 | 9             | •                   |                      |            |                     |        |
| Tree:           | CONSOL                         |               | ▼ [#]               |                      |            |                     |        |
| Starting unit:  |                                |               |                     |                      |            |                     |        |

5. Generate the report and note the translated results.

| eport > Summary of All Un | its         |                         |                             |
|---------------------------|-------------|-------------------------|-----------------------------|
|                           |             |                         | MDANY                       |
|                           |             | Summary of A            | dl Units                    |
|                           | For the Fo  | our Months Ending S     | aturday, April 30, 2011     |
|                           | April<br>US | April<br>CAD Translated | April<br>CAD Non-Translated |
| Test Account - AVG        | 1,000.00    | 2,000.00                | 1,000.00                    |
| Test Account - CLIP       | 1,000.00    | 3,000.00                | 1,000.00                    |
| Test Account - Con        | 1 0 0 0 0 0 | 4 000 00                | 1 000 00                    |

Here are some things to note:

- 1. The first column is \$1,000 posted in USD and is a non-translated amount.
- 2. The second column is the translated amounts for the CAD company.
- 3. The third column is \$1,000 posted in CAD in the CAD company and is a non-translated amount.

### **B. Translation Types**

Here is how each translation type works with Dynamics GP and Management Reporter.

**Current** – Current is a single exchange rate based on the last date in the report which could be either the report date in the report definition or a future date from the column. The same rate is used for all periods in the report. This translation type is typically used with balance sheet accounts and a YTD column.

**Average** – Average is a single exchange rate for each period. Management Reporter does not actually calculate an average rate as it is expected that people will enter the average for the period into the exchange table. Each period is calculated at the average rate for that period and any YTD results are summed from the period totals. This translation type is typically used with income statement accounts.

**Historical** – Historical is an exchange rate based on the transaction date. The transaction date is used to find the rate for that time period and that is the rate used for the translation. This translation type is typically used with non-monetary assets, such as inventory, fixed assets, long term liabilities, or equity / retained earnings.